小島健治の LiveCodeアニメエンジン日本語ノート http://kenjikojima.com/

# このノートで書いているAnimationEngine語彙 一覧:

circleCollide circleLineSegmentCollide closestpointOnLine constrainElliptical constrainEllipticalCallback constrainEllipticalExit constrainEllipticalInit constrainLinear constrainLinearInit constrainLinearExit constrainLinearCallback constrainRectangular constrainRectangularInit constrainRectangularExit constrainRectangularExit constrainRectangularCallback distance findAngle imageCollide intersectRect moveCircular moveElliptical moveLinear movePolygonal pointInPoly rotate3DPoint rotateIsoPoint spiral ae3dconverttoscreen

# このノートで説明している LiveCode語彙:

arcAngle

# circleCollide (the loc of grc "blue",the loc of grc "red",threshold)

始めにAnimation Engineを開いて、start using stack "animationEngine" サンプルスタックは、下記をメッセージボックスにコピペしてリターンキーを go stack \

url "http://kenjikojima.com/livecode/ae/circleCollide.livecode"

「circleCollide」は、ふたつのオブジェクト(Oval)の 距離 が、5番目のパラメータ(threshold) 内にある時、true を返します。 「the loc of オブジェクトネーム」のパラメータは以下のように、 x と y とのふたつの数値でひとつの座標を表します。

#### 基本構文:

circleCollide(正円1のロケーション,正円2のロケーション, true を返す2点間の距離) circleCollide(x1,y1,x2,y2,threshold)

#### AE / constrainRectangularCallback

「constrainRectangularCallback」は、 ハンドラー「mouseMove」と同じ働きをしますが、オブジェクト内に constrainRectangularの範囲を カスタムプロパティで設定することで、その範囲内から外に出ません。

# set the constrainRectangular of grc "blue" to 22,38,440,380

set the constrainRectangular of grc "red" to 22,38,440,380

「 constrainrectangular」は、カスタムプロバティにそのオブジェクトが、マウスダウンでドラックできる

「uAllowConstrainDrag」を作り、ドラッグできる the rect の範囲をカスタムプロパティ「 constrainrectangular」で設定します。 オブジェクト内には「grab me」は必要ありません。

サンプルスクリプトは、直径70 pix の円が、2pix 以上重なった時、backgroundColor をグリーンに変えます。

- カード内のスクリプト on constrainRectangularCallback if circleCollide(the loc of grc "blue",the loc of grc "red",68) then set the backgroundColor of grc "blue" to 0,255,0 set the backgroundColor of grc "red" to 0,255,0 else set the backgroundColor of grc "blue" to 0,0,255 set the backgroundColor of grc "red" to 255,0,0 end if end constrainRectangularCallback

グラフィック内に、スクリプトは必要ありませんが、カスタムプロパティでconstrainRectangular の範囲を設定しています。

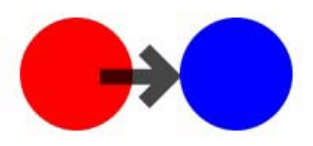

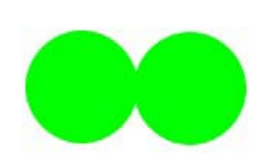

### circleLineSegmentCollide

始めにAnimation Engineを開いて、start using stack "animationEngine" サンプルスタックは、下記をメッセージボックスにコピペしてリターンキーを go stack \

url "http://kenjikojima.com/livecode/ae/circleLineSegmentCollide.livecode"

直線と正円の弧が交差した時に「true」を返します。 サンプルスタックでは、交差した時に円の色がグリーンに変わります。

#### 基本構文

circleLineSegmentCollide(直線の1行目のポイント(X1,Y1), 直線の2行目のポイント(X2,Y2), \ 正円のロケーション, 正円の半径) circleLineSegmentCollide(line 1 of the points of grc "tLine", line 2 of the points of grc "tLine", \

the loc of grc "blueOval", grc "blueOval"の半径)

線のグラフィック「tLine」のポイントを求めると、 ラインの始めと終わりの、2行のポイントのロケーションが返されます。 put the points of grc "tLine"

バラメータ1 は。ラインの 1行目のポイント。パタメータ2 はラインの 2行目のポイント。 パラメータ3 は正円のロケーション。パラメータ4は正円の半径です。

-- 3つある円はすべて、マウスダウンで動かせるように以下を入れます on mouseDown grab me end mouseDown

-- 小円の名前は、グラフィック「point1」と、グラフィック「point2」としています -- ブルーの正円の名前は、グラフィック「blueOval」

-- カード内に入れるスクリプトは on mouseMove -- 白の小円が動かされた時、ラインのポイントが変わる set the points of grc "tLine" to the loc of grc "point1" &","& the loc of grc "point2"

-- ラインのポイントの1行目は、グラフィック「point1」のロケーションに同じ -- ラインのポイントの2行目は、グラフィック「point2」のロケーションに同じ if circleLineSegmentCollide(the loc of grc "point1",the loc of grc "point2", \ the loc of grc "blueOval",30) then -- true を返す set the backgroundColor of grc "blueOval" to green

-- false を返す

set the backgroundColor of grc "blueOval" to blue

end if

end mouseMove

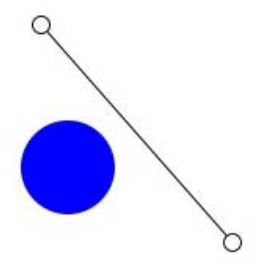

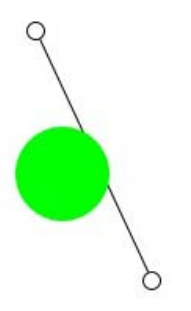

### closestpointOnLine

始めにAnimation Engineを開いて、start using stack "animationEngine" サンプルスタックは、下記をメッセージボックスにコピペしてリターンキーを go stack \

url "http://kenjikojima.com/livecode/ae/closestPointOnLine.livecode"

#### 基本構文

closestpointOnLine(ラインのポイント1,ラインのポイント2,ドラッグするオブジェクトのロケーション) closestpointOnLine(tLoc1,tLoc2,tLoc3)

ドラッグするオブジェクト(サンプルではグリーンの円)のロケーションのポイントから、 2点間の直線が常に直角になる線上のポイント(ロケーション)を返します。

直線「tLine」、直線の左右の円「point1」「point2」、直線上の円(ブルー)「pointIndicator」、 ドラッグで移動する円(グリーン)「dragCircle」とします。

始めにメッセージボックスから「constrainrectangular」を設定します。 set the constrainrectangular of grc "point1" to the rect of this card set the constrainrectangular of grc "point2" to the rect of this card set the constrainrectangular of grc "dragCircle" to the rect of this card

「 constrainrectangular」は、カスタムプロパティにそのオブジェクトが、マウスダウンでドラックできる 「uAllowConstrainDrag」を作り、ドラッグできるthe rect の範囲をカスタムプロパティ「 constrainrectangular」 で設定します。オブジェクト内には「grab me」は必要ありません。

-- 直線の両端のオブジェクトには on constrainRectangularCallback put the loc of grc "point1" into tLoc1 put the loc of grc "point2" into tLoc2 put the loc of grc "dragCircle" into tLoc3 set the points of grc "tLine" to tLoc1 & cr & tLoc2 set the loc of grc "pointIndicator" to closestpointOnLine(tLoc1,tLoc2,tLoc3) end constrainRectangularCallback

-- ドラッグするオブジェクトには on constrainRectangularCallback put the loc of grc "point1" into tLoc1 put the loc of grc "point2" into tLoc2 put the loc of grc "dragCircle" into tLoc3 set the loc of grc "pointIndicator" to closestpointOnLine(tLoc1,tLoc2,tLoc3) end constrainRectangularCallback

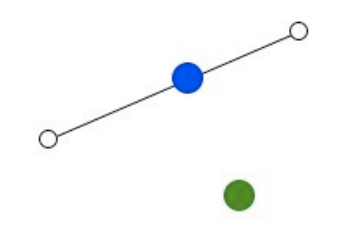

# constrainElliptical

始めにAnimation Engineを開いて、start using stack "animationEngine" サンプルスタックは、下記をメッセージボックスにコピペしてリターンキーを go stack \

url "http://kenjikojima.com/livecode/ae/constrainElliptical.livecode"

楕円軌道をオブジェクトがマウスで動きます。ハンドラーの「on mouseMove」ではなく、 constrainElliptical でカスタムプロパティに設定された、uAllowConstrainDrag によってドラッグできます。 楕円軌道は同じく、constrainEllipticalで設定されるカスタクプロパティ constrainElliptical に、ロケーション、 楕円の左右の半径、天地の半径で決められます。

#### 基本構文:

set the constrainElliptical of (マウスダウンで動くオブジェクト) to \ (楕円のロケーション x, y ), (楕円の左右 / 2), (楕円の天地 / 2)

#### サンプル:

楕円軌道をグラフィック Oval で作って、名前は「myOrbit」。 マウスで動くオブジェクトをグラフィックで作って名前を「myBlue」としたら、メセージボックスから

set the constrainElliptical of grc "myBlue" to \ the loc of grc "myOrbit",the width of grc "myOrbit"/2,the height of grc "myOrbit"/2

grc "myBlue" には、右図の4つのカスタムプロパティが作られます。

一旦 constrainElliptical を設定したら、グラフィックの楕円軌道を削除しても、オブジェクトは楕円上を回ります。

ドキュメントによると、「constrainElliptical」を設定した場合、mouseDown, mouseUp, mouseRelease, mouseMove 等を同時に使用すると問題が起こることがあるので代わりに

mouseDown - constrainEllipticalInit mouseUp - constrainEllipticalExit mouseRelease - constrainEllipticalExit mouseMove - constrainEllipticalCallback

を使用するようにとあります。

ユーザーのマウスの移動ではなく、 正円軌道をオブジェクトが自動で回転するコマンド moveCircularと、 楕円上をオブジェクトが自動で回転するコマンド moveElliptical があります。

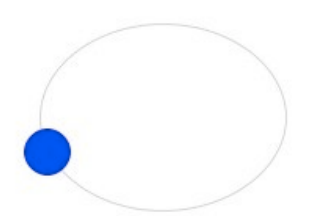

| Custom Properties                                                                                             | ¢  |
|----------------------------------------------------------------------------------------------------|----|
| Custom Properties:<br>ConstrainCircular<br>constrainElliptical<br>constrainRectangular<br>uAllowConstrainDrag | \$ |
| constrainCircular<br>constrainElliptical<br>constrainRectangular<br>uAllowConstrainDrag                       |    |
| constrainElliptical<br>constrainRectangular<br>uAllowConstrainDrag                                            |    |
| constrainRectangular<br>uAllowConstrainDrag                                                                   |    |
| Set: customKeys 🗘 🖗                                                                                           | ¢  |
| Property Contents:                                                                                            | ⊞  |
| 212,168,79,60                                                                                                 |    |

# constrainLinear

始めにAnimation Engineを開いて、start using stack "animationEngine" サンプルスタックは、下記をメッセージボックスにコピペしてリターンキーを go stack \

url "http://kenjikojima.com/livecode/ae/constrainLinear.livecode"

直線軌道をオブジェクトがマウスで動きます。ハンドラーの「on mouseMove」ではなく、constrainLinear で カスタムプロパティに設定された、 uAllowConstrainDrag によってドラッグできます。直線軌道は同じく、 constrainLinear で設定されるカスタクプロパティ constrainLinear の ポイント1 と ポイント2のロケーション(直線の両端)で決められます。

#### 基本構文:

set the constrainLiner of (マウスダウンで動くオブジェクトの名前) to \ (グラフィック直線のポイント1 x1, y1), (グラフィック直線のポイント2 x2, y2)

#### サンプル:

グラフィック直線「tLine」、マウスで直線上を移動するグラフィック「myBlue」を作ったら、 メッセージボックスから

set the constrainlinear of grc "myBlue" to \ (line 1 of the points of grc "tLine" & "," & line 2 of the points of grc "tLine")

grc "myBlue" に、カスタムプロパティ「constrainLinear」と、「uAllowConstrainDrag」が作られ、 2点間のポイントが設定されます。

ドキュメントによると、「constrainLinear」を設定した場合、mouseDown, mouseUp, mouseRelease, mouseMove 等を同時に使用すると問題が起こることがあるので代わりに

mouseDown - constrainLinearInit mouseUp - constrainLinearExit mouseRelease - constrainLinearExit mouseMove - constrainLinearCallback

を使用するようにとあります。

同じように、直線上を自動でオブジェクトが移動するコマンドに、moveLinear があります。

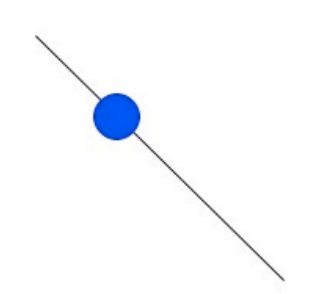

| Custom Properties                                          | Ŷ |          | •  |
|------------------------------------------------------------|---|----------|----|
| Custom Properties:                                         | I | 8        | ¢  |
| constrainlinear                                            |   |          | 1  |
|                                                            |   |          | l  |
| Set: customKeys                                            |   | Ť        | \$ |
| Set: customKeys ==<br>==<br>Property Contents:             |   | <b>8</b> |    |
| Set: customKeys :<br>Property Contents:<br>127,104,285,260 |   | <b>P</b> | \$ |

### constrainRectangular

始めにAnimation Engineを開いて、start using stack "animationEngine" サンプルスタックは、下記をメッセージボックスにコピペしてリターンキーを go stack \

url "http://kenjikojima.com/livecode/ae/constrainRectangular.livecode"

設定した矩形の範囲内だけ、ドラッグでオブジェクトが移動で来ます。別な言い回しでは、 範囲外にオブジェクトは出る事ができません。範囲さえ設定すれば、矩形のグラフィックは必要ありません。

#### 基本構文:

set the constrainRectangular of (グラフィック・オブジェクトの名前) to (矩形の4点のポイント、 X1, y1, x2, y2)

**サンブル:** 移動するオブジェクトのグラフィック「myBlue」と、移動範囲グラフィック矩形「tRect」 を作って、 メッセージボックスから

set the constrainRectangular of grc "myBlue" to rect of grc "tRect"

grc "myBlue" のカスタムプロパティに「contrainCircular」「constrainElliptical」「constrainRectangular」 「uAllowConstrainDrag」が作られて、「constrainRectangular」に移動できる矩形の範囲のポイントが設定されます。

ドキュメントによると、「constrainRectangular」を設定した場合、mouseDown, mouseUp, mouseRelease, mouseMove を同時に使用すると、問題が起こることがあるので代わりに

mouseDown - constrainRectangularInit mouseUp - constrainRectangularExit mouseRelease - constrainRectangularExit mouseMove - constrainRectangularCallback

を使うようにとあります。

具体的には、マウスダウンしたときに「myBlue」の色をグリーンに変更して、 マウスアップではまたブルーに戻すには

-- カード内に以下のスクリプトを入れます

on constrainRectangularInit - mouseDown に代わって set the backgroundColor of grc "myBlue" to green end constrainRectangularInit

on constrainRectangularExit -- mouseUp に代わって set the backgroundColor of grc "myBlue" to blue end constrainRectangularExit

|   | graphic myside                       | , 10 | 111 |   | 0      |
|---|--------------------------------------|------|-----|---|--------|
| ( | Custom Properties                    | ¢    |     |   | €<br>• |
|   | Custom Properties:                   | [    | I   | 8 | ≎      |
| Γ | constrainCircular                    |      |     |   | Т      |
| L | constrainElliptical                  |      |     |   |        |
| Ľ | constrainRectangula                  | r    |     |   |        |
| S | et: customKeys                       | •    | I   | 8 | \$     |
|   |                                      |      |     |   | _      |
|   |                                      |      |     |   | _      |
|   | Property Contents:                   |      |     | ₽ | E      |
| [ | Property Contents:<br>95,105,342,287 |      |     | Ş | E      |
|   | Property Contents:<br>95,105,342,287 |      |     | 2 | E      |

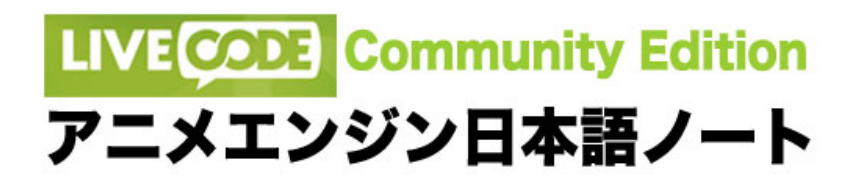

# distance(the loc of grc "blue",the loc of grc "Red")

始めにAnimation Engineを開いて、start using stack "animationEngine" サンプルスタックは、下記をメッセージボックスにコピペしてリターンキーを go stack \

url "http://kenjikojima.com/livecode/ae/distance.livecode"

ふたつのオブジェクトのロケーションの距離を、ピクセルで返します。

-- カード内のスクリプト

on mouseMove

put distance(the loc of grc "blue",the loc of grc "red") into fld "blueRed" put distance(the loc of grc "blue",the loc of grc "green") into fld "bluegreen" put distance(the loc of grc "green",the loc of grc "red") into fld "greenRed" pass mouseMove end mouseMove

-- それぞれのグラフィック内のスクリプト on mouseDown grab me end mouseDown

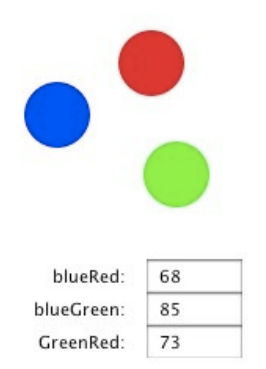

### findAngle(the loc of grc "blue",the loc of grc "Red")

始めにAnimation Engineを開いて、start using stack "animationEngine" サンプルスタックは、下記をメッセージボックスにコピペしてリターンキーを go stack \

url "http://kenjikojima.com/livecode/ae/findAngle.livecode"

ふたつのオブジェクトのロケーションのアングルを返します。 ふたつのオブジェクトが上下にある場合: 360,80 または、 180,0 ふたつのオブジェクトが左右にある場合: 90,270 または、 270,90

例では、arcAngle = 340 の、ブルーとレッドのグラフィック「oval」を、 fineAngle によって startAngle を変化させて、互いに向かい合っているようにしています。

-- カード内のスクリプト on openCard set the arcAngle of grc "blue" to 340 set the arcAngle of grc "red" to 340 end openCard

-- arcAngle でグラフィックの開いた部分は、 startAngle が起点となっているので -- アングルの中間で互いが向かい合うように調整する function adjustAngle return (360 - the arcAngle of grc "blue") div 2 end adjustAngle

command moveAngle put findangle(the loc of grc "blue",the loc of grc "Red") into test1 put findangle(the loc of grc "Red",the loc of grc "blue") into test2 if test1=0 then put 360 into test1 if test2=0 then put 360 into test2 set the startAngle of grc "blue" to 90 -test1 +adjustAngle() set the startAngle of grc "Red" to 90 -test2 +adjustAngle() end moveAngle

-- それぞれのグラフィック内のスクリプト on mouseMove moveAngle pass mouseMove end mouseMove

on mouseDown grab me end mouseDown

<u>LiveCode の arcAngle (楕円の開いた角度を設定) の言語説明</u>

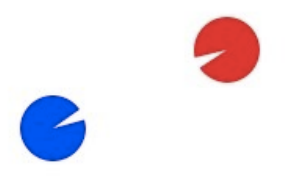

### arcAngle

**種類**: LiveCode の arcAngle (楕円の開いた角度を設定) の言語説明 property (graphic オブジェクトのプロパティ)

基本的な構文: set the arcAngle [of graphic] to angleInDegrees

arcAngle は、グラフィックオブジェクトのプロパティのひとつで、楕円の開いた角度を設定します。

「arcAngle」はグラフィック・オブジェクトで、チャートなどで使う楕円の開いた角度を作成する時に設定します。 円がまったく開いてない状態では「360」です。ツールパレットの Oval ツールで楕円を描くと、 インスペクターに「startAngle」と「arcAngle」をコントロールするスライダーが現れて、値をコントールできます。

グラフィック・オブジェクトが作られた状態(デフォルト)では、「arcAngle」は 360 で、「startAngle」は 0 です。 「arcAngle」の数値は 0 から 360 の間の整数が設定できます。

#### スクリプト例:

- グラフィック1を作って、 arcAngle を240に設定 create graphic - グラフィックの基本形を作成 set the style of grc 1 to oval - グラフィックのタイプ (スタイル) を oval に set the height of grc 1 to the width of grc 1 - オーバルを正円に set the arcAngle of grc 1 to 240 -- arcAngle を240に設定

-- 上のスクリプトで作られた「arcAngle を240に設定」したグラフィックは、 -- 「startAngle」が 0 ですから、時計の分針で言えば、 15分から35分の間が空いた円になります。

set the startAngle of grc 1 to 90 --さらに startAngle を90に設定すると、0分から15分(4分の1の円)になります。

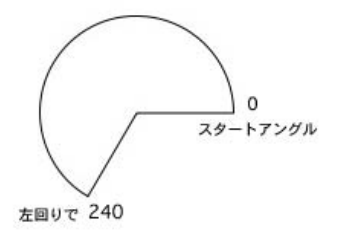

# imageCollide

始めにAnimation Engineを開いて、start using stack "animationEngine" サンプルスタックは、下記をメッセージボックスにコピペしてリターンキーを go stack \

url "http://kenjikojima.com/livecode/ae/imageCollide.livecode"

PING イメージなど、透明部分のある(アルファチャンネル)イメージの、 不透明な部分が重なった時に「true」を返します。 ファンクションが有効な最大イメージサイズは 80 x 80。

### 基本構文

imageCollide(イメージ名1,イメージ名2,しきい値ピクセル数) imageCollide(the name of image 1, the name of image 2, threshold)

パラメータ 「threshold」日本語にすると限界点とか、しきい値という言葉になりますが、 イメージの半透明な影とか滲みの部分が重なった時にでも、「true」を返えさない範囲が設定できます。 別な言葉で言えば、実際のイメージの実質的な部分の衝突で、「true」を返す設定にできます。 どういう数値にすればその範囲が定められるのか、サンプル作成時点では不明でしたが、 とにかく設定すれば機能するようです。ドキュメントによると、「threshold」の設定は 0 から 255 となっています。 true

サンプル2 のイメージサイズは、50x50 ピクセル。 完全に不透明な円の直径は 26 ピクセルなので、 「threshold」 を 12 としてみた処、範囲が遠過ぎてあまり効果が見えませんでした。少しづつ数値を上げて、 最終的に 90 にしたところ完全な不透明部分の衝突で、trueが返されました。

-- カード内のスクリプト(サンプル2) on mouseMove if imageCollide(the name of img 1,the name of img 2,90) then put "Collide!" into fld "collide" else put "" into fld "collide" end if end mouseMove

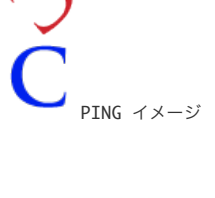

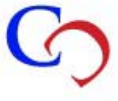

false

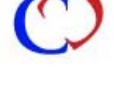

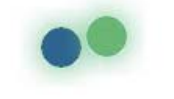

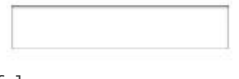

false パラメータ threshhold 設定

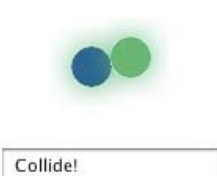

true

パラメータ threshhold 設定

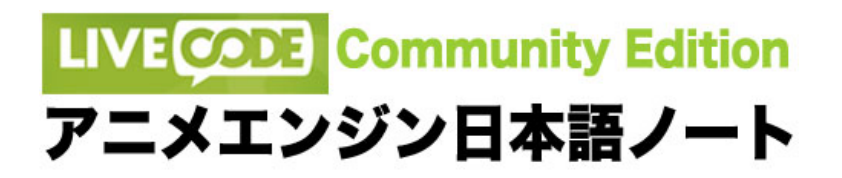

# intersectRect(the rect of grc "blue",the rect of grc "red")

始めにAnimation Engineを開いて、start using stack "animationEngine" サンプルスタックは、下記をメッセージボックスにコピペしてリターンキーを go stack \

url "http://kenjikojima.com/livecode/ae/intersectRect.livecode"

ふたつの矩形のオブジェクトの重なった the rect を返します。 サンプルでは、重なった部分に、グリーンのグラフィックが現れます。

#### 基本構文:

intersectrect(矩形 1 の the rect , 矩形2 の the rect) intersectrect(the rect of grc "blue", the rect of grc "red")

-- カード内のスクリプト

command setIntersect
get intersectrect(the rect of grc "blue",the rect of grc "red")
if it <> false then
 set the rect of grc "green" to it
 show grc "green"
 put it into fld "intersect"
else
 hide grc "green"
 put empty into fld "intersect"

end if end setIntersect

-- それぞれのグラフィック内のスクリプト on mouseMove setIntersect pass mouseMove end mouseMove

on mouseDown grab me end mouseDown

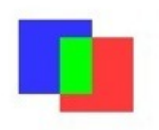

The rect of grc "green" is 143,201,165,239

# moveCircular

始めにAnimation Engineを開いて、start using stack "animationEngine" サンプルスタックは、下記をメッセージボックスにコピペしてリターンキーを go stack \

url "http://kenjikojima.com/livecode/ae/moveCircular.livecode"

正円の軌跡で移動するオブジェクトのカスタム・キー「moveCircular」を作って、必要なプロパティを設定します。 これは正円上の軌跡で移動と言う事で、必ずしもグラフィックの円を描かなくても、 円のセンターと半径を設定すれば動くようです。

-- グラフィック「movingBlue」を作ったら、メッセージボックスから send moveCircular to grc "movingBlue"

を送ると、カスタムキー「moveCircular」が grc "movingBlue" に作られて、
 プロパティのデフォルト値が以下のように書き込まれます。カッコ内はデフォルトの値
 centerX 軌跡になる円のセンターX (grc "movingBlue"のあった X)
 centerY 軌跡になる円のセンターY (grc "movingBlue"のあった Y)
 isAngle 軌跡になる円の arcAngle (1)
 isRadius 軌跡になる円の半径 (50)
 step 移動するオブジェクトのスピード (1)

移動する軌跡がわかりやすいように、上の値を元に円を作ります。 width, height ともに 100 ピクセルの円(半径 50)、ロケーションは grc "movingBlue"のあったX,Y で 円を作ると(サンプルは 200,160)、 grc "movingBlue"は 1 の位置に移動します。 これで grc "movingBlue" に、moveCircular を送るとこの円上の軌跡で移動します。

| movePoligonal のスタートストップとまったく同じです。<br>on mouseUp<br>if the flag of me is empty then set the flag of me to false<br>set the flag of me to not the flag of me<br>if the flag of me then hereWeGo<br>end mouseUp | ボタン「startStop」を作って、円上で移動するスクリプトを書き込みます                      |
|----------------------------------------------------------------------------------------------------|-------------------------------------------------------------|
| on mouseUp<br>if the flag of me is empty then set the flag of me to false<br>set the flag of me to not the flag of me<br>if the flag of me then hereWeGo<br>end mouseUp                                      | movePoligonal のスタートストップとまったく同じです。                           |
| if the flag of me is empty then set the flag of me to false<br>set the flag of me to not the flag of me<br>if the flag of me then hereWeGo<br>end mouseUp                                                    | on mouseUp                                                  |
| set the flag of me to not the flag of me<br>if the flag of me then hereWeGo<br>end mouseUp                                                                                                    | if the flag of me is empty then set the flag of me to false |
| if the flag of me then hereWeGo<br>end mouseUp                                                                                                    | set the flag of me to not the flag of me                    |
| end mouseUp                                                                                                    | if the flag of me then hereWeGo                             |
|                                                                                                    | end mouseUp                                                 |

on hereWeGo send moveCircular to grc "movingBlue" if the flag of me then send hereWeGo to me in 20 milliseconds end hereWeGo

これでボタンをクリックすると、step1のスピードで時計回りにオブジェクトが移動します。

-- スピードを上げるには "step" の数を増やします set the moveCircular["step"] of grc "movingBlue" to 3

-- 反対回り (左回り) にするには、"step" の数をマイナスにします set the moveCircular["step"] of grc "movingBlue" to -4

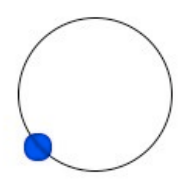

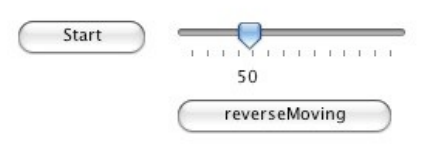

| ſ | Custom Properties                                 |   | ð                                                                                                    |
|---|---------------------------------------------------|---|----------------------------------------------------------------------------------------------------|
| 1 | custom Properties                                 |   | •                                                                                                    |
|   | Custom Properties:                                | 8 | ¢                                                                                                    |
| ſ | centerX                                           |   |                                                                                                    |
| l | centerY                                           |   |                                                                                                    |
| l | is Angle                                          |   |                                                                                                    |
| l | sten                                              |   |                                                                                                    |
| S | et: moveCircular 😩 🖉                              | 8 | \$                                                                                                    |
| S | et: moveCircular 🗘 🖉                              | • | ¢                                                                                                    |
| s | et: moveCircular 🗘 🖉<br>Property Contents:<br>172 | 7 | <ul> <li></li> <li></li> <li><!--</td--></li></ul> |
| S | et: moveCircular  Property Contents: 172          | 7 | ♦                                                                                                    |

### moveElliptical

始めにAnimation Engineを開いて、start using stack "animationEngine" サンプルスタックは、下記をメッセージボックスにコピペしてリターンキーを go stack \

url "http://kenjikojima.com/livecode/ae/moveElliptical.livecode"

楕円の軌跡で移動するオブジェクトのカスタム・キー「moveElliptical」を作って、必要なプロパティを設定します。 これは楕円上の軌跡で移動と言う事で、必ずしもグラフィックの楕円を描かなくても、 楕円のロケーションと半径を設定すれば動くようです。

-- グラフィック「movingBlue」を作ったら、メッセージボックスから send moveElliptical to grc "movingBlue" を送ると、カスタムキー「 moveElliptical」が grc "movingBlue" に作られて、 プロパティのデフォルト値が書き込まれます。

 カッコ内はデフォルトの値

 centerX
 軌跡になる楕円のセンターX (grc "movingBlue"のあった X)

 centerY
 軌跡になる楕円のセンターY (grc "movingBlue"のあった Y)

 isAngle
 軌跡になる楕円の arcAngle (0)

 radiusX
 軌跡になる楕円のヨコ半径 (80)

 radiusY
 軌跡になる楕円のタテ半径 (50)

 step
 移動するオブジェクトのスピード (1)

移動する軌跡がわかりやすいように、上の値を元に楕円を作ります。 width = 160(半径 80), height = 100(半径 50)、 ロケーションは grc "movingBlue"のあった X,Y (サンプルでは200,160) で楕円を作ると、 grc "movingBlue"はarcAngle 0 の位置に動きます。 これで grc "movingBlue" に、moveElliptical を送るとこの円上の軌跡で移動します。

-- ボタン「startStop」を作って、楕円上で移動するスクリプトを書き込みます。 -- movePoligonal、moveCircle のスタートストップとまったく同じです。 on mouseUp if the flag of me is empty then set the flag of me to false set the flag of me to not the flag of me if the flag of me then hereWeGo end mouseUp

on hereWeGo send moveElliptical to grc "movingBlue" if the flag of me then send hereWeGo to me in 20 milliseconds end hereWeGo

これでボタンをクリックすると、step 1 のスピードで時計回りにオブジェクトが移動します。

-- スピードを上げるには "step" の数を増やします set the moveElliptical["step"] of grc "movingBlue" to 3

-- 反対回り(左回り)にするには、"step" の数をマイナスにします set the moveElliptical["step"] of grc "movingBlue" to -3

|                    | _       |          | •  |
|--------------------|---------|----------|----|
| Custom Properties: | I       | 8        | ♦  |
| centerX            |         |          | 1  |
| centerY            |         |          |    |
| ISAngle            |         |          |    |
| radiusY            |         |          |    |
| step               |         |          |    |
| et: moveElliptical | \$<br>I | 8        | \$ |
|                    | - 22    | Þ        | Ħ  |
| Property Contents: |         |          |    |
| Property Contents: |         |          |    |
| Property Contents: |         |          |    |
| Property Contents: |         | <u> </u> |    |

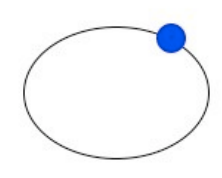

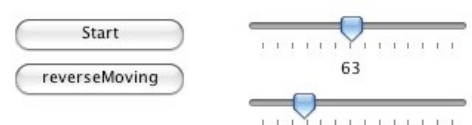

45

### moveLinear

始めにAnimation Engineを開いて、start using stack "animationEngine" サンプルスタックは、下記をメッセージボックスにコピペしてリターンキーを go stack \

url "http://kenjikojima.com/livecode/ae/moveLinear.livecode"

オブジェクトが直線で移動するプロパティを、ターゲットとなるオブジェクトのカスタム・キーに、 「**moveLinear**」と言う名前で設定します。サンプルでは向きと長さの違う直線を作り出す為に、 左右にあるグラフィックの白い円をドラッグすることで、直線の向きと長さのが変化できるようになっています。 移動するポイントの、2点のX値Y値を設定すれば、グラフィックの直線は描く必要はありません。

-- 直線の長さ角度を変化させるスクリプト:カード内 -- 白い Oval のグラフィックは、「startOval」と「endOval」と言う名前にします on mouseMove set the points of grc "tLine" to the loc of grc "startOval" &","& the loc of grc "endOval" end mouseMove

右図のブルーの円が、直線上を移動するターゲットで、名前を「movingBlue」としました。 カスタムキー「**moveLinear**」にセットするプロパティは、図2にある通り6種類がセットされます。

テストのために、「**startpoint**」と「**endpoint**」だけを設定してみます。 -- ブルーの円(グラフィック)を、ロケーション 100,100 と 200,100 の間を行き来させる set the moveLinear["startpoint"] of grc "movingBlue" to 100,100 set the moveLinear["endpoint"] of grc "movingBlue" to 200,100

これで grc "movingBlue" に、カスタムキーの「 **moveLinear**」が作られて、 「**startpoint**」と「**endpoint**」にそれぞれの座標がセットされます。

次に X軸の100 と200 との間を行き来させるボタン「StopStart」を作って、 そのボタンの「flag」と言うカスタムプロパティが true なら、ブルーの円が移動、 false なら止まるように、ボタン内にスクリプトを書きますが、その前に

-- クリックの度に、カスタムプロパティ「flag」は、「true」と「false」が交互にセットされる、 -- トリガーのスクリプトが必要です。 if the flag of me is empty then set the flag of me to false set the flag of me to not the flag of me

-- この後、true ならば(= the flag of me) 移動する条件を書いて、hereWeGo と言うハンドラーに渡します。 if the flag of me then hereWeGo -- もし the flag of me が true でない場合は、 mouseUp を抜けて grc "movingBlue"はストップします。

-- hereWeGo では、the flag of me がtrue である間 -- 「 **moveLinear**」を 20 ミリセカンド毎に grc "movingBlue" 送り続けます on hereWeGo send moveLinear to grc "movingBlue" if the flag of me then send hereWeGo to me in 20 milliseconds end hereWeGo

「 moveLinear」を grc "movingBlue" 送ると、カスタムキー「 moveLinear」には、 「startpoint」と「endpoint」以外のカスタムプロパティ「isDistance」、 「moveDone」「step」がセットされます。

isDistance は、 「startpoint」からターゲットの移動しているオブジェクトまでのピクセル数moveDone は、 true であればストップ。そうでない場合は移動中step は、直線上を移動するオブジェクトのスピード。デフォルトでは 1 。 数値を上げると高速になります

もうひとつセットできるプロパティの「pingpong」は、「true」であれば移動するオブジェクトが折り返されます。

ブルーの円(グラフィック)を、ロケーション 100,100 と 200,100 の間を行き来させる、

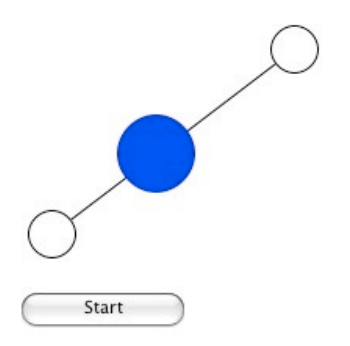

|                                               |           | 6                     |
|-----------------------------------------------|-----------|-----------------------|
| Custom Properties                             |           | •                     |
| Custom Properties:                            | 18        | �                     |
| endpoint                                      |           |                       |
| isDistance                                    |           | 1                     |
| noveDone                                      |           |                       |
| startpoint                                    |           |                       |
| step                                          |           |                       |
| ati (mayalinaar                               | 10        | ~                     |
| et: moveLinear                                | 18        | ¢                     |
| iet: moveLinear 🛟<br>==<br>Property Contents: | / 1<br>7  | <b>₽</b>              |
| iet: moveLinear 🗘                             | / ()<br>7 | <ul> <li>I</li> </ul> |
| iet: moveLinear                               | 7         | ¢                     |
| roperty Contents:                             | 7         |                       |

ボタンのスクリプトを通しで書いてみます。実際には、ボタンのレイベルが「Stop」と「Start」とに切り替わるスクリプト等 が必要ですが、テスト用にシンプルにしています。

-- button "StartStop"のスクリプト on mouseUp if the flag of me is empty then set the flag of me to false set the flag of me to not the flag of me if the flag of me then hereWeGo end if end mouseUp on hereWeGo send moveLinear to grc "movingBlue" if the flag of me then send hereWeGo to me in 20 milliseconds end hereWeGo これで基本的な動きはわかりましたが、まだ変化する直線上ではオブジェクトが動いていません。 その前に「**step**」のスピードを 3 に、「**pingpong**」を true にしておきます。 set the moveLinear["step"] of grc "movingBlue" to 3 set the moveLinear["pinpong"] of grc "movingBlue" to true -- カード内に書き込むスクリプト 1on mouseMove -- 直線を変化させるスクリプト -- 上記テストでは固定した数値でしたが、直線が変更されるにしたがって、スタートとエンドが書き替えられます set the points of grc "tLine" to the loc of grc "startOval" &","& the loc of grc "endOval" -- 移動するターゲットオブジェクト内に、カスタムキー「moveLinear」の「startpoint」と「endpoint」がセットされる set the moveLinear["startpoint"] of grc "movingBlue" to \ the loc of grc "startOval" set the moveLinear["endPoint"] of grc "movingBlue" to the loc of grc "endOval" end mouseMove -- カード内に書き込むスクリプト 2 -- カード上にあるオブジェクトが共通に使えるコマンド。 -- このサンプルでは、button "StartStop", grc "startOval", grc "endOval"で使っています -- 上のベーシックテストで、 ボタン "StartStop"に書き込んだのと、ほとんど同じです command hereWeGo send moveLinear to arc "movingBlue" -- 各オブジェクトに共通に使えるよう、 ボタン"StartStop" では me としていたのを「the target」にしています if the flag of the target then send hereWeGo to the target in 20 milliseconds end hereWeGo -- ボタン「startEnd」に書き込むスクリプトon mouseUp -- the flag of me のプロパティを true と false に交互に切り替える if the flag of me is empty then set the flag of me to false set the flag of me to not the flag of me if the flag of me then -- the flag of me が true ならば、コマンド hereWeGo に渡す hereWeGo -- ボタンのレイベルを「Stop」にする set the label of me to "Stop" else -- false の場合、オブジェクトの移動はストップされるので -- ボタンのレイベルを「Start」にする set the label of me to "Start" end if end mouseUp -- グラフィック「startOval」と「endOval」に、共通に書き込むスクリプト on mouseDown set the flag of me to true hereWeGo grab me end mouseDown on mouseUp

set the flag of me to false end mouseUp

### movePolygonal

始めにAnimation Engineを開いて、start using stack "animationEngine" サンプルスタックは、下記をメッセージボックスにコピペしてリターンキーを go stack \

url "http://kenjikojima.com/livecode/ae/movePolygonal.livecode"

多角形で直線移動するオブジェクトのカスタム・キー「movePolygonal」を作って、必要なプロパティを設定します。 これは多角形で移動すると言う事で、必ずしもグラフィックの線を描かなくても、 ポイントさえ指示すれば、そのように動くようです。 サンプルは白い丸をドラッグすれば、多角形が変形して移動する直線がわかりやすくなっています。

多角形を変形させるスクリプト(サンプルスタックの為で、movePolygonal とは直接関係ありません) - 「myPath」と言う名前のポリゴンのポイントを得るスクリプトは put the points of grc "myPath" をメッセージボックスで叩くと、以下のような5行のポイントが得られます。

114,107 257,107 287,246 88,247 114,107

1 行目と5 行目の数値は同じですから、この多角形は始めと最後のポイントが閉じられています。 それぞれのポイントに白い円をグラフックで作ります。 左上「ovalTL」、右上「ovalTR」、右下「ovalBR」、左下「ovalBL」

次に移動するブルーの円 ("movingBlue")のグラフィックを作って、「movePoligonal」の "pointlist" を、 メッセージボックスから予めセットしておきます。

set the movePolygonal ["pointlist"] of grc "movingBlue" to the points of grc "myPath"

右図のインスペクターの、"pointlist"だけがセットされます。上記のポイントリストになっているはずです。

-- ポイントを変化させるスクリプト (ポイント4カ所に同じものを書き込みます) -- setPoligon のパラメタがポイントによって変わってきます on mouseDown grab me end mouseDown

on mouseMove - 右上グラフィック Oval "ovalTR"の - ポリゴンのポイント 2(右上) が移動した時に、ポリゴンが変化する。パラメータは 2 setPoligon 2 end mouseMove

on mouseUp - ポイントリストを最新のデータに書き替える(上記のメッセージボックスからと同じ) setTpoints end mouseUp

カード内に書き込む ポリゴンのポイントが移動した時のコマンド
 パラメータ pline はポイントの順位。pline2 は始めと最後のポイント
 command setPoligon pline, pline2
 put the loc of the target into tLoc
 get the points of grc "myPath"
 put tLoc into line pline of it
 if pline2 <> empty then put tLoc into line pline2 of it
 set the points of grc "myPath" to it
 setTpoints
 end setPoligon

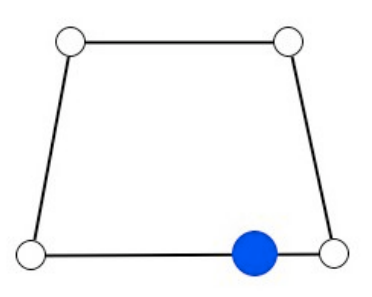

| C /   |               |
|-------|---------------|
| Start | reverseMoving |

| -   |          |         |       |    |   |   | 6  |
|-----|----------|---------|-------|----|---|---|----|
| C   | ustom    | Proper  | rties | Ŧ  |   |   |    |
| с   | ustom    | Proper  | ties: | [  | I | 8 | Φ  |
| cι  | irrent   | points  |       |    | _ |   | 1  |
| cı  | irrent   |         |       |    |   |   |    |
| er  | ndPoin   | t       |       |    |   |   |    |
| is  | Distan   | ce      |       |    |   |   |    |
| m   | oveDo    | ne      |       |    |   |   |    |
| p   | pintlist |         |       |    |   |   |    |
| re  | verse    | Points  |       |    |   |   |    |
| st  | artpoi   | nt      |       |    |   |   |    |
| et: | mo       | vePolyg | jonal | \$ | I | 8 | �  |
|     |          |         | _     |    |   |   |    |
| Pr  | opert    | y Conte | ents: |    |   | ₽ | ⊞  |
| 1   | 14,107   | 7       |       |    |   |   | 1  |
| 2   | 57,107   |         |       |    |   |   |    |
| 2   | 87,246   | 5       |       |    |   |   |    |
| 8   | 8,247    |         |       |    |   |   | 11 |
| 1   | 14,107   |         |       |    |   |   |    |
|     |          |         |       |    |   |   |    |

- ポイントリストを最新のデータに書き替える(上記のメッセージボックスからと同じ) command setTpoints

set the movePolygonal["pointlist"] of grc "movingBlue" to the points of grc "myPath" end setTpoints

スタート、ストップのボタンを作ります。右上の図では左下のボタン on mouseUp
カスタムプロパティに flag を作って、true, false でスタート、ストップを指示します if the flag of me is empty then set the flag of me to false set the flag of me to not the flag of me
the flag of me がtrue だったら、hereWeGo に渡す if the flag of me then hereWeGo end mouseUp

### on hereWeGo

movePolygonal を移動するオブジェクトに送ると、図のプロパティがセットされます
 send movePolygonal to grc "movingBlue"
 if the flag of me then send hereWeGo to me in 20 milliseconds
 end hereWeGo

currentPoints移動中のポリゴンのポイントリストcurrent現在移動中のポイントのendPoint の順位startPoint2点間の始めのポイント x,yendPoint2点間の終わりのポイント x,yisDistance移動中の2点間の始めのポイントから、現在のポイントまでピクセルmoveDone移動が終われば truepointListポリゴンのポイントリストreversedPoints反対回りのポイントリスト

- 反対向きに方向を変えるボタン (reverseMoving) on mouseUp send movePolygonalReversePath to grc "movingBlue" end mouseUp

これでペーシックな動きに関しては一通りですが、サンプルではブルーの円がストップしている時に、 ポイントを動かすとそれに従って、2点間の直線上に移動するように、書き替えています。

### pointInPoly

始めにAnimation Engineを開いて、start using stack "animationEngine" サンプルスタックは、下記をメッセージボックスにコピペしてリターンキーを go stack \

url "http://kenjikojima.com/livecode/ae/pointlnPoly.livecode"

#### 基本構文:

pointlnPoly(移動するオブジェクトのロケーション,多角形のポイントリスト) pointlnPoly(the loc of grc "pipBut", the points of grc "pipPoly")

多角形(poligon)の不透明部分に、 他のオブジェクトのロケーション(センター部分)が入った時に、true を返します。

ポリゴンの名前「pipPoly」、円の名前「"pipBut」にしてメッセージボックスから set the constrainRectangular of grc "pipPoly" to the rect of this card set the constrainRectangular of grc "pipBut" to the rect of this card

constrainRectangular は、オブジェクトが移動できる範囲を設定して、 オブジェクト内の on mouseMove に grab me が書かれているのと、同じような働きをします。 constrainRectangular が設定してあれば、オブジェクト内に grab me は必要ありません。

-- カード内に入れるスクリプト。 true になった時に色を変える

 $on\ constrain Rectangular Callback$ 

- if pointInPoly(the loc of grc "pipBut", the points of grc "pipPoly") then
  - set the backgroundColor of grc "pipBut" to blue set the backgroundColor of grc "pipPoly" to green

else

- set the backgroundColor of grc "pipBut" to green set the backgroundColor of grc "pipPoly" to blue
- end if

end constrainRectangularCallback

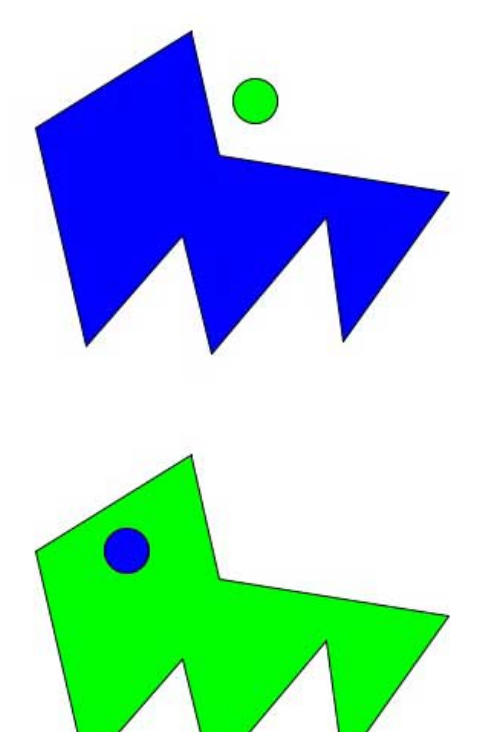

| rotatelsoPoint                                                                                                    | 50,50,50<br>50,-50,50<br>-50,-50,50                                                                                          |
|----------------------------------------------------------------------------------------------------|----------------------------------------------------------------------------------------------------|
| 始めにAnimation Engineを開いて、start using stack "animationEngine"<br>サンプルスタックは、下記をメッセージボックスにコピペしてリターンキーを<br>go stack \<br>url "http://kenjikojima.com/livecode/ae/rotatelsoPoint.livecode"                                                                                                    | -50,50,50<br>50,50,50<br>50,50,-50<br>-50,50,-50<br>-50,50,50                                                                |
| rotate3DPointとほぼ同じ機能ですが、パースペクティブのないアイソメトリック(isometric)図法で表現された、<br>ポリゴンのポイントを返します。図参照。<br>基本形体の XYZ座標は、右の表のようにae3dConvertToScreenで変換した立体を描くポリゴンのグループです。<br>基本形体に回転のアングルをパラメータで与えて、それぞれのポイントを得ます。<br><b>基本構文:</b><br>rotatelsoPoint(基本形体のX座標, 基本形体のY座標, 基本形体のZ座標, \<br>Xの回転アングル,Yの回転アングル,Zの回転アングル)<br>rotatelsoPoint(x,y,z,XRotation,Yrotation,Zrotation) | 50, -50, 50<br>50, -50, -50<br>50, 50, -50<br>-50, 50, -50<br>-50, -50, -50<br>50, -50, -50<br>-50, -50, -50<br>-50, -50, 50 |
| <b>サンブル:</b><br>X軸だけの回転、Y軸だけの回転、Z軸だけの回転、その他複合の回転ができるように<br>rX, rY, rZ のチェックボックスを作ります。 まず、ボタン「tStart」に、<br>カスタムプロパティにフィールド「tPoints」にある、<br>基本形体の XYZ座標をセットします。<br>set the cPoints of btn "tStart" to field "tPoints"                                                                                                    |                                                                                                    |
| ボタン「スタート」のスクリプト ファンクション名が「 rotatelsoPoint」 に変わるだけで、<br><u>rotate3DPoint</u> と同じです。<br>Iocal IPoints,IAngleX,IAngleY,IAngleZ                                                                                                    | start                                                                                                    |
| on mouseUp<br>put the cPoints of me into IPoints<br>カスタムプロパティのcPoints を基本形体のポイントリストにする<br>if the flag of me is empty then set the flag of me to false                                                                                                    | $\square$                                                                                                    |
| set the flag of me to not the flag of me<br>if the flag of me then<br>XYZ の回転アングルを 0 に<br>put 0 into lAngleX<br>put 0 into lAngleY<br>put 0 into lAngleZ<br>act the label of me to "step"                                                                                                    |                                                                                                    |
| else<br>set the label of me to "start"<br>end if<br>end mouseUp                                                                                                    | -50,50,50 D                                                                                                    |
| send rotate to me があるので、 Rev 3.0 では private command は使えません<br>on rotateMe<br>lock screen<br>ー チェックボックスがハイライトになっていたら、アングルを 1 づつ加える<br>if the hilite of btn "rX" then<br>put lAngleX+1 into lAngleX                                                                                                    | -50,50,-50 F<br>-X<br>H                                                                                                    |

end if

if the hilite of btn "rY" then put IAngleY+1 into IAngleY

end if

if the hilite of btn "rZ" then

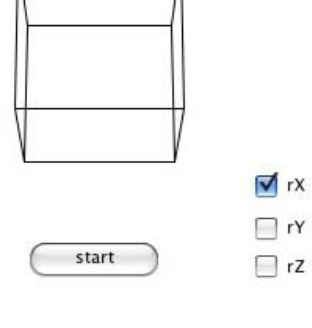

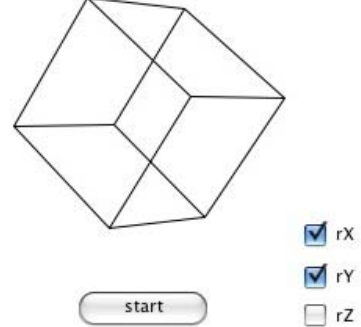

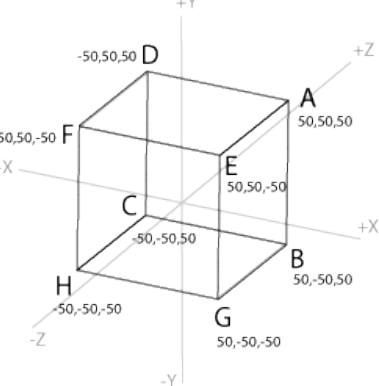

 $put \ \mbox{IAngleZ+1} \ into \ \mbox{IAngleZ} end \ \mbox{if}$ 

-- 基本形体のポイント数だけリピート

repeat for each line theLine in IPoints

if theLine is not empty then

- 回転アングルの数値の 3D ポイントを得て theLine2に入れる put rotatelsoPoint(item 1 of theLine,item 2 of theLine,item 3 of theLine,\ IAngleX,IAngleY,IAngleZ) into theLine2

```
-- 上の 3D ポイントを平面上のポイントに変換する
```

put ae3DConvertToScreen(item 1 of theLine2,item 2 of theLine2,item 3 of theLine2,\ the loc of this cd,800)&cr after screenPoints else - ひと筆描きのポリゴンのブレーク put cr&cr after screenPoints end if end repeat

-- 得られた screenPointsでポリゴンを描く set the points of grc "threeD" to screenPoints wait 0 milliseconds with messages unlock screen

if the flag of me then send rotateMe to me in 5 milliseconds end rotateMe  $% \left( {{{\rm{T}}_{\rm{T}}}} \right)$ 

# rotate3DPoint

-50,50,50 始めにAnimation Engineを開いて、start using stack "animationEngine" 50,50,50 サンプルスタックは、下記をメッセージボックスにコピペしてリターンキーを 50,50,-50 -50,50,-50 go stack \ -50,50,50 url "http://kenjikojima.com/livecode/ae/rotate3DPoint.livecode" 50,-50,50 3D 座標の立体が、平面上で回転しているようにポリゴンを描く値を返します。図参照。 50,-50,-50 基本形体の XYZ座標は、右の表のようにae3dConvertToScreenで変換した立体を描く 50,50,-50 ポリゴンのグループです。 -50.50.-50

基本形体に回転のアングルをパラメータで与えて、それぞれのポイントを得ます。

### 基本構文:

rotate3DPoint(基本形体のX座標,基本形体のY座標,基本形体のZ座標,\ Xの回転アングル,Yの回転アングル,Zの回転アングル[, 焦点距離])

rotate3DPoint(x,y,z,XRotation,Yrotation,Zrotation[,pFocalLength])

#### サンプル:

X軸だけの回転、 Y軸だけの回転、 Z軸だけの回転、その他複合の回転ができるように rX, rY, rZ のチェックボックスを作ります。

-- まず、ボタン「tStart」に、カスタムプロパティにフィールド「tPoints」にある、 -- 基本形体の XYZ座標をセットします。 set the cPoints of btn "tStart" to field "tPoints"

-- ボタン「スタート」のスクリプト local IPoints, IAngleX, IAngleY, IAngleZ

on mouseUp put the cPoints of me into IPoints -- カスタムプロパティのcPoints を基本形体のポイントリストにする

if the flag of me is empty then set the flag of me to false set the flag of me to not the flag of me

if the flag of me then -- XYZ の回転アングルを 0 に put 0 into IAngleX put 0 into IAngleY put 0 into IAngleZ set the label of me to "stop" rotateMe else set the label of me to "start" end if end mouseUp -- send rotate to me があるので、 Rev 3.0 では private command は使えません on rotateMe

lock screen -- チェックボックスがハイライトになっていたら、アングルを 1 づつ加える if the hilite of btn "rX" then put IAngleX+1 into IAngleX end if if the hilite of btn "rY" then put IAngleY+1 into IAngleY

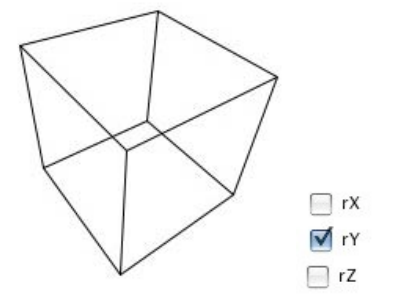

50,50,50

50,-50,50 -50, -50, 50

-50, -50, -50 50,-50,-50

-50, -50, -50 -50,-50,50

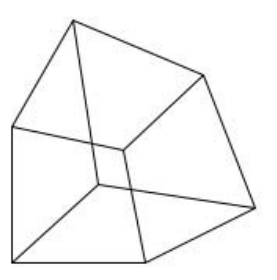

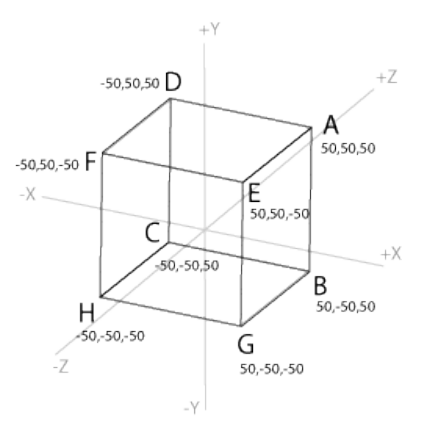

```
end if
if the hilite of btn "rZ" then
    put IAngleZ+1 into IAngleZ
end if
-- 基本形体のポイント数だけリピート
repeat for each line theLine in IPoints
    if theLine is not empty then
    -- 回転アングルの数値の 3D ポイントを得て theLine2に入れる
        put rotate3DPoint(item 1 of theLine,item 2 of theLine,item 3 of theLine,\
        IAngleX,IAngleY,IAngleZ) into theLine2
    -- 上の 3D ポイントを平面上のポイントに変換する
        put ae3DConvertToScreen(item 1 of theLine2,item 2 of theLine2,item 3 of theLine2,\
        the loc of this cd,800)&cr after screenPoints
    else
    -- ひと筆描きのポリゴンのブレーク
    put cr&cr after screenPoints
    end if
end repeat
-- 得られた screenPointsでポリゴンを描く
set the points of grc "threeD" to screenPoints
wait 0 milliseconds with messages
```

unlock screen

if the flag of me then send rotateMe to me in 5 milliseconds end rotateMe

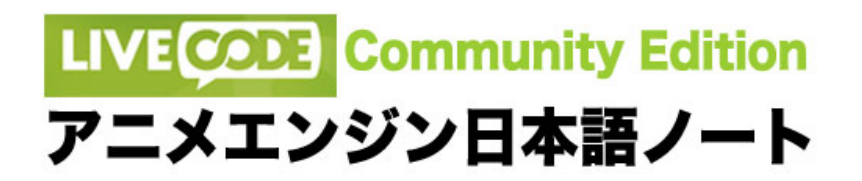

### spiral

始めにAnimation Engineを開いて、start using stack "animationEngine" サンプルスタックは、下記をメッセージボックスにコピペしてリターンキーを go stack \

url "http://kenjikojima.com/livecode/ae/spiral.livecode"

グラフィクを渦巻き状のポイントを作る、コマンドです。グラフィックであれば、 直線でも円でも、プロバティ(style) を Free Hand Curve にして、points を渦巻き状に設定します。

### 基本構文:

set the spiral of grc "グラフィック名" to \ グラフィックのロケションX, グラフィックのロケションY, 間隔のサイズと向き, 回数, 精度

set the spiral of grc "graphic name" to (cx,cy,step,windings(,accuracy))

# サンプルスクリプト:

set the spiral of grc 1 to 200,150,0.03,3,draftset the spiral of grc 1 to 200,150,0.04,4,lowset the spiral of grc 1 to 200,150,-0.05,5,highset the spiral of grc 1 to 200,150,-0.06,6,best

#### プロパティ:

step: 間隔のサイズと向き -1 から 1までの間。 数値が大きくなると間隔が開いて、 向きはプラスで外側から右回り、マイナスで外側から左回り windings: 渦を巻く回数 accuracy: グラフィックの精度(滑らかさ)は、数値で 1 から 36 まで、 または語の best、high、low、draft が使えます。

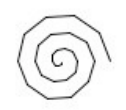

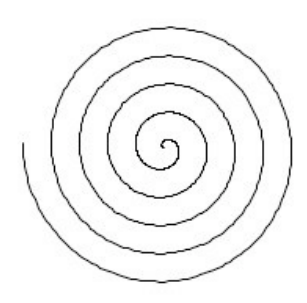

### ae3dConvertToScreen

始めにAnimation Engineを開いて、start using stack "animationEngine" サンプルスタックは、下記をメッセージボックスにコピペしてリターンキーを go stack \

url "http://kenjikojima.com/livecode/ae/ae3dconverttoscreen.livecode"

3D 座標 の XYZ 点を、レボルーションのカード上又はグループ上の、2次元座標のデフォルトビューに変換します。 最後のパラメータ「focalLength」は、3D オブジェクトからの視点の距離で、数値によって視角が変わってきます。 「focalLength」のデフォルトは、3D オブジェクトが標準的な形に見える値の300 ですが、 数が小さくなると視角が広くなるので、3D オブジェクトの歪みが大きくなります。

#### 基本構文:

ae3dConvertToScreen(3D座標のX点, 3D座標のY点, 3D座標のZ点, \ カード又はグループ上のX点, カード又はグループ上のY点 [, 焦点距離])

ae3dConvertToScreen(x,y,z,originX,originY[,focalLength])

#### サンプル:

3D 座標の 0 から、それぞれ50ピクセル(タテXヨコX高さ、100x100x100)の立方体をモデルに考えてみます。
 図1:立方体の角となるポイントは8箇所ですから、それを表すためのポイントを結ぶ線は 12 必要です。
 ポリゴンで一筆書きをして行くと、「ABCDAEFD」「BGE」「FHG」「HC」のポイントを結ぶ、
 4つのポリゴンのブロックで(図3ブルーのライン)、立方体を書き表す事ができます。
 図2の表は、それぞれのポイントの3D座標とポリゴンにする場合の順序。つまりこの表を
 「ae3dConvertToScreen」で平面座標に変換して、ポリゴンを描けば平面上に、
 デフォルトの視点からの立体を描くことができます。

カードのサイズ 400 x 400 の中央(3D オブジェクトのオリジンの座標 200, 200) に、 それぞれの3D座標を「ae3dConvertToScreen(x,y,z,200,200)」で、平面座標に変換したのが図4 で、 平面上のポイントを図に書き込んでいます。 「ae3dConvertToScreen」で得られる座標は、Z軸プラスからマイナスに向かって見ている図で、 立方体の面「ABCD」が、もう1方の面「EGHF」より小さく描かれます。

3D座標を変換して、3Dを平面上に描くスクリプト: -- fld "tPoints" に、図2の3D座標があるとして、 -- グラフィックの polygon 「threeD」は、予め描いておく -- カードのセンターが 3D オブジェクトのオリジンの座標に設定 repeat for each line theLine in field "tPoints" if theLine = "" then put return after output next repeat end if put ae3dconverttoscreen(theLine,the loc of this cd,300) & return after output end repeat set the points of graphic "threeD" to char 1 to -2 of output

このページは、Björnke von Gierke の作ったスタック「Mouse rotator for 3d」を参考にしています。

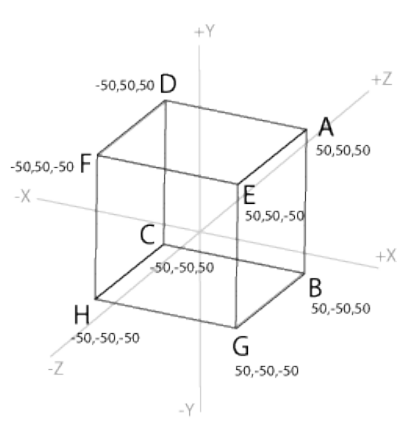

|   | 50, 50,50   |
|---|-------------|
| С | -50,-50,50  |
| D | -50,50,50   |
| А | 50,50,50    |
| Е | 50,50,-50   |
| F | -50,50,-50  |
| D | -50,50,50   |
|   |             |
| В | 50,-50,50   |
| G | 50,-50,-50  |
| Е | 50,50,-50   |
|   |             |
| F | -50,50,-50  |
| Н | -50,-50,-50 |
| G | 50,-50,-50  |
|   |             |
| Н | -50,-50,-50 |
| С | -50,-50,50  |

A 50,50,50

R 50 -50 50

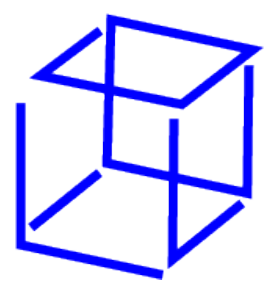

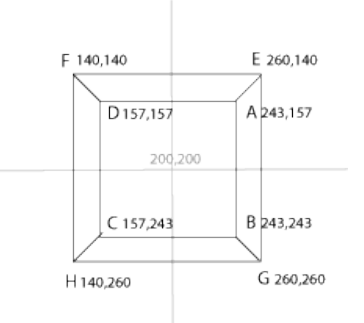

# ae3dConvertToScreen 続き

立方体のワイアフレームを、4つのひと筆書きのポリゴンで作ると、線だけの透明な立方体では問題ないですが、 グラフィックをオペークにして、面に色を付けたりすると、右図1のように閉じられていないポイントに、 線が入ってしまいます。これを避けるには、立方体の6面を単位としたグループで、 ポリゴンを構成するのが良いようです。

図3のポイントリストで、立体の面に色を付ける

#### on mouseUp

repeat for each line theLine in field "tPoints"

- if theLine = "" then put return after output
- next repeat
- end if

put ae3dconverttoscreen(theLine,the loc of this cd,300) & return after output end repeat

- set the points of graphic "threeD" to char 1 to -2 of output
- set the foregroundcolor of grc "threeD" to 179,179,179
- set the backgroundcolor of grc "threeD" to 230,230,230
- set the opaque of grc "threeD" to true

end mouseUp

しかし、とすると? Z軸のプラスマイナスは逆向きかもしれない?と思ったけれど、 オペークの面が向こう側の線を、見えなくはしていないようで、 面に色を付けても、やはりすべての線が表示されます。

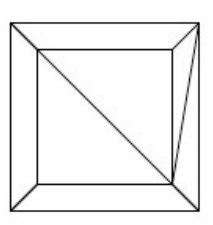

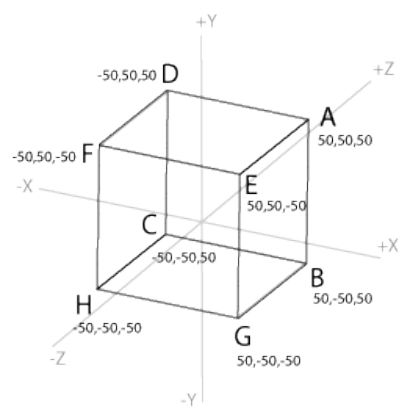

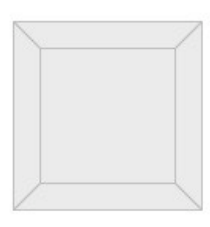

| a<br>b<br>g<br>a      | 50,50,50<br>50,-50,50<br>50,-50,-50<br>50,50,-50<br>50,50,50        |
|-----------------------|---------------------------------------------------------------------|
| a<br>f<br>d<br>a      | 50,50,50<br>50,50,-50<br>-50,50,-50<br>-50,50,50<br>50,50,50        |
| a<br>b<br>c<br>d<br>a | 50,50,50<br>50,-50,50<br>-50,-50,50<br>-50,50,50<br>50,50,50        |
| h<br>f<br>g<br>h      | -50,-50,-50<br>-50,50,-50<br>50,50,-50<br>50,-50,-50<br>-50,-50,-50 |
| h<br>f<br>d<br>c<br>h | -50,-50,-50<br>-50,50,-50<br>-50,50,50<br>-50,-50,50<br>-50,-50,50  |
|                       | ,,                                                                  |